- More Information
- Další informace
- 🛛 Więcej informacji
- További információk
- 🛛 Mai multe informații
- 🛯 Допълнителна информация

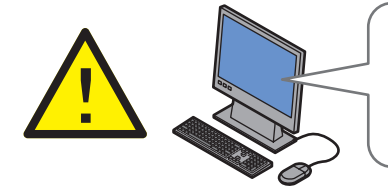

Before operating your printer, read the safety and regulatory chapters in the User Guide available on the Software and Documentation disc or online.

The *Material Safety Data Sheets* (US/Canada) and environmental information (Europe) are available online.

Než začnete tiskárnu používat, přečtěte si kapitoly o bezpečnosti a právních předpisech v uživatelské příručce, která je k dispozici na disku Software and Documentation disc (Disk se softwarem a dokumentací) nebo online.

Dokumenty *Material Safety Data Sheets* (bezpečnostní specifikace materiálu) (USA/Kanada) a informace o vlivu na životní prostředí (Evropa) jsou k dispozici online.

Przed rozpoczęciem używania drukarki należy przeczytać rozdziały dotyczące bezpieczeństwa i zgodności z przepisami w Przewodniku użytkownika dostępnym na dysku Software and Documentation disc (Płyta z oprogramowaniem i dokumentacją) lub w Internecie.

Material Safety Data Sheets (Karty danych o bezpieczeństwie materiałów) (USA/Kanada) i informacje związane z ochroną środowiska (Europa) dostępne są w Internecie.

A nyomtató működtetése előtt olvassa el a biztonságról és az előírásokról szóló fejezeteket a Felhasználói útmutatóban, amely a Software and Documentation (Szoftverek és dokumentáció) című lemezen vagy online érhető el.

A Material Safety Data Sheets (Anyagbiztonsági adatlapok) (USA/Kanada) és a környezetvédelmi információk (Európa) online érhetők el.

www.xerox.com/office/6027support www.xerox.com/msds (U.S./Canada) www.xerox.com/environment\_europe

> Înainte de a utiliza imprimanta, citiți capitolele privind siguranța şi reglementările din documentul Ghid de utilizare disponibil pe Software and Documentation disc (Disc pentru software şi documentație) sau online.

Material Safety Data Sheets (fişe tehnice privind siguranța materialelor utilizate) (SUA/Canada) și informațiile privind mediul (Europa) sunt disponibile online.

Преди да използвате принтера, прочетете главите за безопасността и нормативните изисквания в User Guide (Ръководство за потребителя), намиращо се на диска Software and Documentation (Софтуер и документация) или онлайн.

Material Safety Data Sheets (Данни за безопасността на материалите) (САЩ/Канада) и информация относно околната среда (Европа) можете да намерите онлайн.

#### www.xerox.com/office/6027supplies

- Printer supplies
- Spotřební materiál k tiskárně
- Materiały eksploatacyjne drukarki
- Nyomtatókellékek
- RO Consumabile pentru imprimantă
- в Консумативи за принтера

#### www.xerox.com/office/ businessresourcecenter

- Templates, tips, and tutorials
- Šablony, tipy a výukové programy
- 🖻 Szablony, wskazówki i samouczki
- 🔟 Sablonok, tippek és bemutatók
- 📧 Modele, recomandări și tutoriale
- ва Шаблони, съвети и самоучители

#### Xerox WorkCentre 6027

Color Multifunction Printer

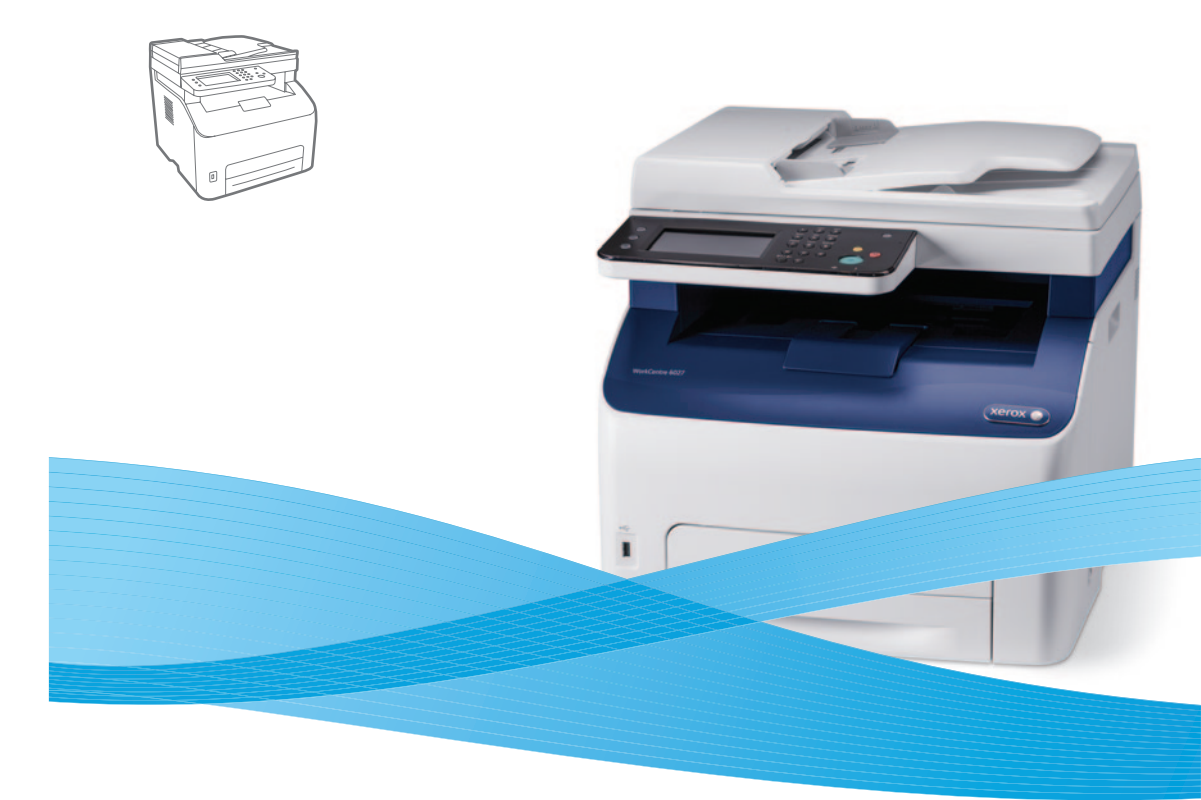

## Xerox<sup>®</sup> WorkCentre<sup>®</sup> 6027 Quick Use Guide

| CS | Čeština   | Stručný návod k použití        |
|----|-----------|--------------------------------|
| PO | Polski    | Skrócona instrukcja obsługi    |
| HU | Magyar    | Gyorsútmutató                  |
| RO | Română    | Ghid rapid de utilizare        |
| BG | Български | Кратко ръководство за употреба |
|    |           |                                |

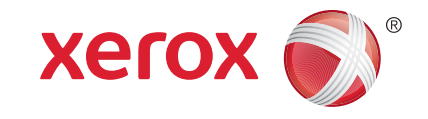

607E01340 Rev A © 2014 Xerox Corporation. All Rights Reserved. Xerox®, Xerox and Design®, and WorkCentre® are trademarks of Xerox Corporation in the United States and/or other countries.

- Contents
- 🖾 Obsah
- **Spis treści**
- 🚥 Tartalom
- **Cuprins**
- **Съдържание**

#### 

- **S** Základy tiskárny
- PO Podstawowe informacje o drukarce
- 🔟 A nyomtató működésének alapjai
- 🛛 Informații de bază despre imprimantă
- в Основни функции на принтера

N Printer Tour.....

- CS Prohlídka tiskárny
- 🖻 Przegląd drukarki
- 🔟 A nyomtató működésének áttekintése
- 🛯 Prezentarea imprimantei
- Вапознаване с принтера

🛯 Control Panel......

- 🖸 Ovládací panel
- 🛛 Panel sterowania
- 🔟 Vezérlőpult
- 📧 Panoul de comandă
- 📧 Контролен панел
- CentreWare Internet Services
- CentreWare Internet Services
- HU CentreWare Internet Services
- CentreWare Internet Services
- G CentreWare Internet Services

- **CS** Tisk
- PO Drukowanie
- 🖽 Nyomtatás
- RO Imprimarea
- вс Печат

Supported Papers ......6

- CS Podporované druhy papíru
- Obsługiwany papier
- 🔟 Támogatott papírtípusok és -méretek

www.xerox.com/office/6027support

- 📧 Hârtia acceptată
- во Поддържани видове хартия

- 🛚 Basic Printing .....
- ၒ Základní tisk
- Drukowanie podstawowe
- HU Egyszerű nyomtatás
- 🔟 Informații de bază pentru imprimare
- в Основни функции за печат
- Printing from USB Flash Drive .....
- 🖸 Tisk z jednotky USB Flash
- 🖻 Drukowanie z pamięci flash USB
- 🔟 Nyomtatás USB flash meghajtóról
- 🔞 Imprimarea de pe unitatea Flash USB
- в Печатане от USB флаш устройство

Copying .....

#### 🖸 Kopírování

- 🖸 Kopiowanie
- HU Másolás
- RO Copierea
- в Копиране

#### Basic Copying .....

- 🖸 Základní kopírování
- 🔟 Kopiowanie podstawowe
- 🔟 Egyszerű másolás
- 🔞 Informații de bază pentru copiere
- в Основни функции за копиране

#### ID Card Copying......10

- 🖸 Kopírování průkazu totožnosti
- 🖻 Kopiowanie dowodu tożsamości
- HU Azonosítókártya-másolás
- 📧 Copierea cardurilor de identitate
- **в** Копиране на лични карти

Scanning.....
 Snímání

EN Faxing..

HU Faxolás

**BG** Φακς

**CS** Faxování

PO Faksowanie

**RO** Transmiterea faxurilor

**S** Základní faxování

Eavszerű faxolás

Troubleshooting ......

Rozwiązywanie problemów

**в** Отстраняване на неизправности

Paper Jams.....

Rezolvarea problemelor

🖸 Zaseknutý papír

20 Zacięcia papieru

**HU** Papírelakadások

🛯 Blocaje de hârtie

**в** Засядане на хартия

CS Řešení problémů

Hibaelhárítás

PO Faksowanie podstawowe

Basic Faxing.....

**в** Основни функции за работа с факс

🔟 Informații de bază pentru transmiterea faxurilor

.16

17

.18

18

2

.11

- Skanowanie
- Szkennelés

7

... 8

9

9

- JE SZRCHIICIC.
- RO Scanarea
- в Сканиране
- Scanning to Email ...... 12
- 🖸 Snímání do e-mailu
- PO Skanowanie do wiadomości e-mail
- Szkennelés e-mailbe
- RO Scanarea către e-mail
- **в** Сканиране към електронна поща
- 🖸 Snímání na jednotku USB Flash
- PO Skanowanie do pamięci flash USB
- 🔟 Szkennelés USB flash meghajtóra
- 📧 Scanarea către o unitate Flash USB
- 📧 Сканиране към USB флаш устройство
- Scanning to a USB Connected Computer......14
- Snímání do počítače připojeného prostřednictvím rozhraní USB
- Skanowanie do komputera podłączonego przez port USB
- Szkennelés USB-n keresztül csatlakoztatott számítógépre
- 📧 Scanarea către un computer conectat prin USB
- в Сканиране към компютър, свързан чрез USB
- Snímání do sdílené složky na síťovém počítači
- Skanowanie do folderu udostępnionego na komputerze sieciowym

**BG** Сканиране към споделена папка на компютър в

Szkennelés megosztott mappába hálózati számítógépen
 Scanarea către un folder partajat de pe un

computer legat în rețea

мрежата

- **Printer Tour**
- Prohlídka tiskárny
- Przegląd drukarki
- **A nyomtató áttekintése**
- 🛛 Prezentarea imprimantei
- 🗉 Запознаване с принтера

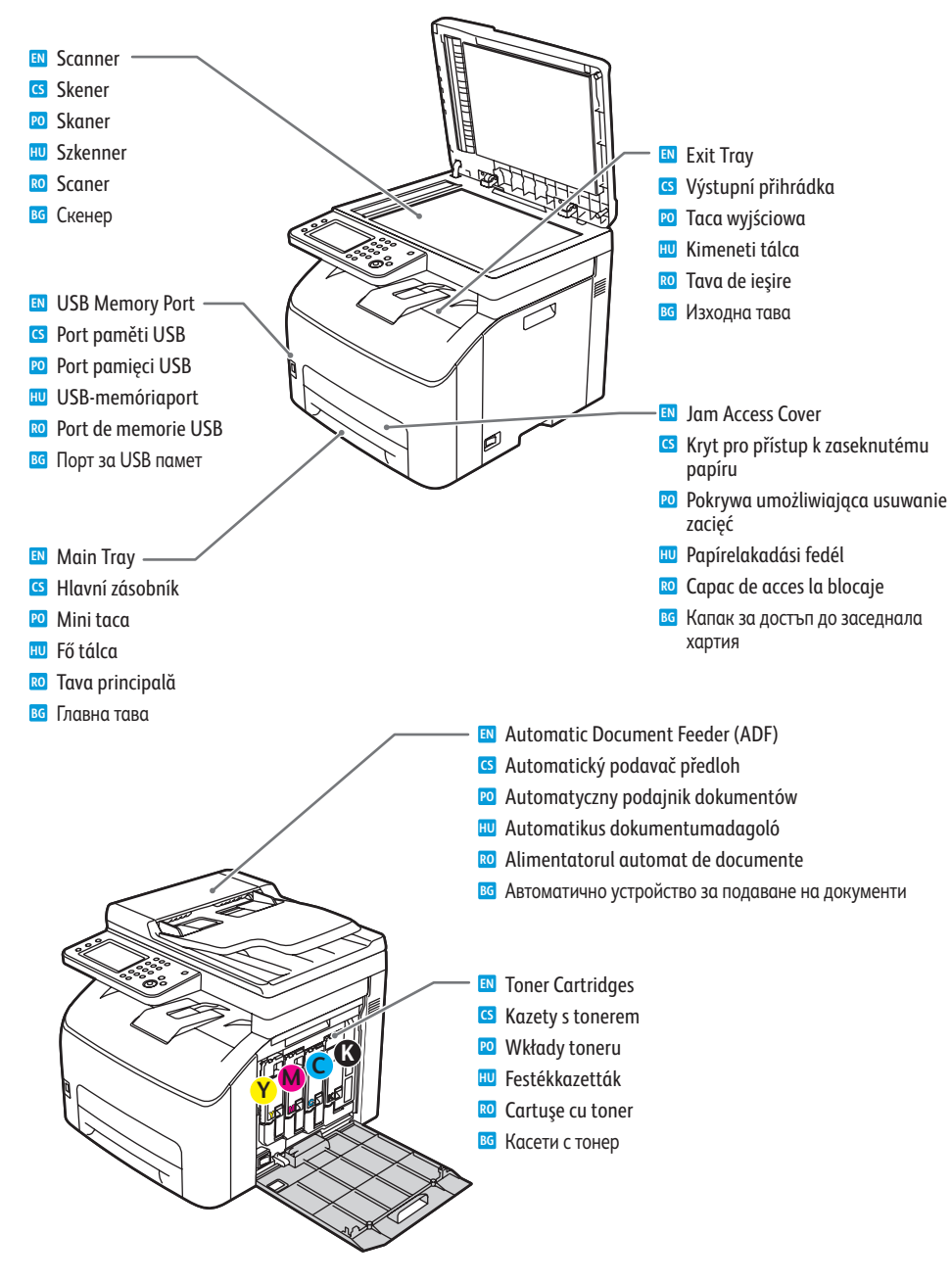

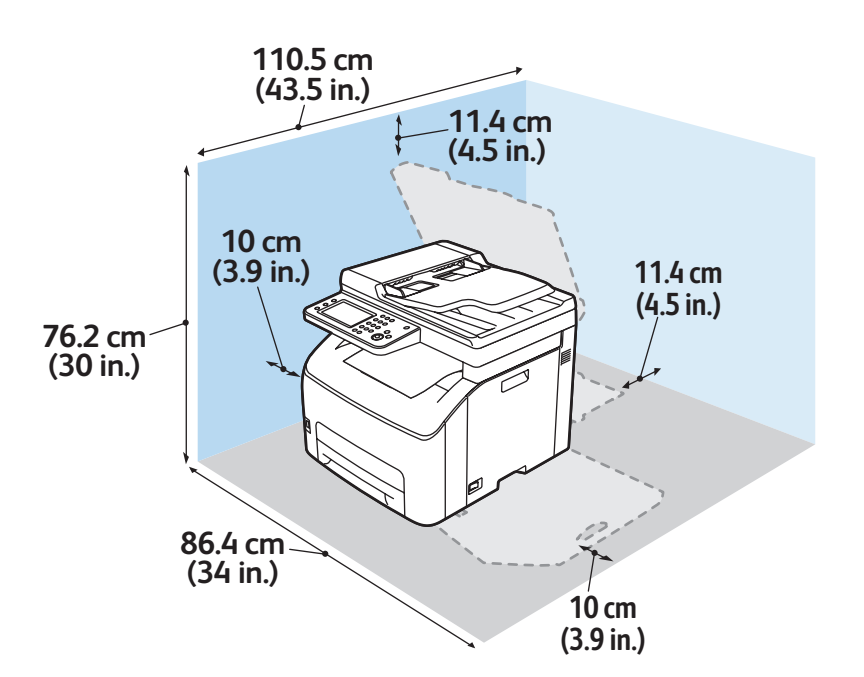

- For ordering supplies, contact your local reseller, or visit the Xerox<sup>®</sup> Supplies website www.xerox.com/office/6027supplies.
- Když budete chtít objednat spotřební materiál, obraťte se na místního prodejce nebo navštivte webové stránky Spotřební materiál společnosti Xerox
- Aby złożyć zamówienie na materiały eksploatacyjne, skontaktuj się z lokalnym sprzedawcą lub odwiedź witrynę internetową Xerox Supplies
- A kellékek rendeléséhez lépjen kapcsolatba a helyi viszonteladóval, vagy látogasson el a Xerox<sup>®</sup> Supplies webhelyre
- 🔟 Pentru a comanda consumabile, contactați distribuitorul local sau vizitați site-ul web pentru consumabile Xerox®
- 📧 За поръчка на консумативи се обърнете към местния риселър или посетете уебсайта за консумативи на Xerox.

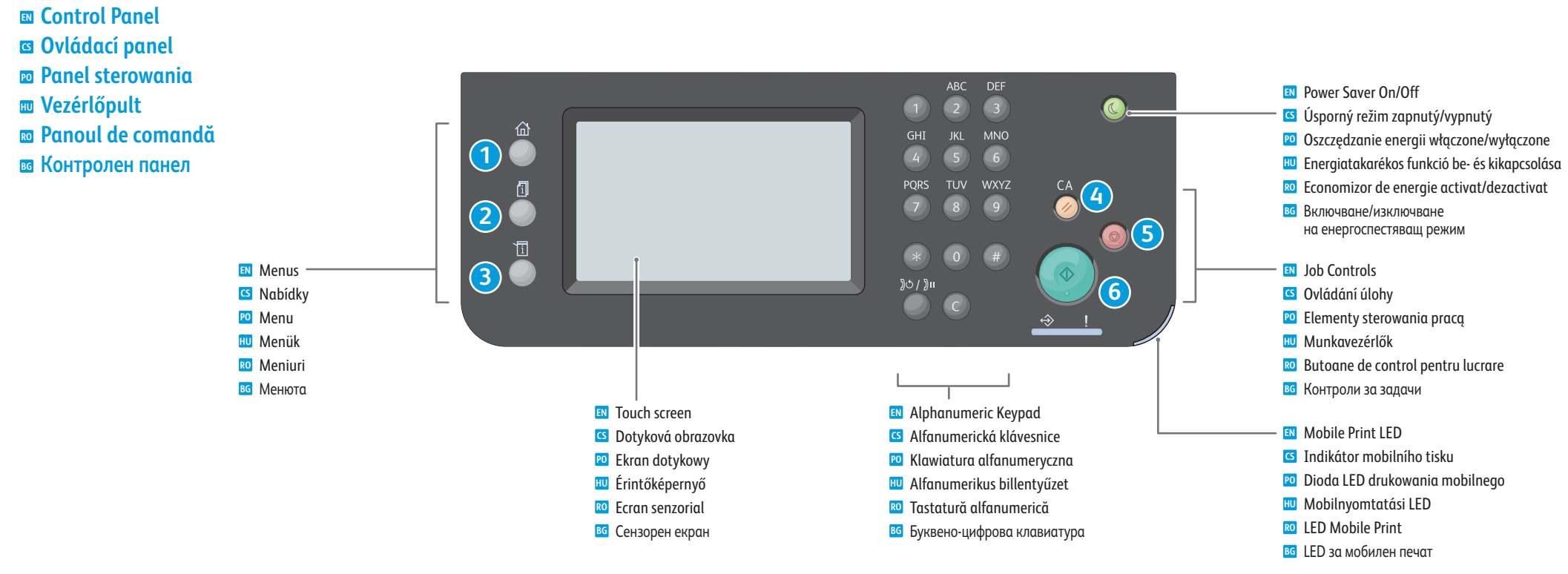

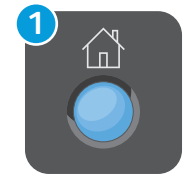

ſi

- Services Home displays main services, such as copy, scan, and fax.
- S Tlačítkem Domovská stránka služeb vyvoláte hlavní služby, jako je kopírování, snímání a faxování.
- 🔟 Strona główna usług zawiera główne usługi, takie jak kopiowanie, skanowanie i faksowanie.
- Szolgáltatások kezdőlapja (Home): megjeleníti a főbb szolgáltatásokat, mint a másolás, a szkennelés és a faxolás.
- 🔞 Pornire servicii afişează serviciile principale, cum ar fi copiere, scanare și fax.
- Начална страница на услугите показва основните услуги като копиране, сканиране и факс.
- Job Status displays active, held, and completed jobs.
  - Ilačítko Stav úloh zobrazí aktivní, blokované a dokončené úlohy.
- 😰 Stan pracy prezentuje prace aktywne, wstrzymane, ukończone i zabezpieczone.
- 🔟 Munkaállapot: megjeleníti az aktív, tartásban lévő, befejezett és titkos munkákat.
- 📧 Stare lucrare afișează lucrările active, reținute, și finalizate.
- **В** Статус на задачите показва активните, задържаните и завършените задачи.

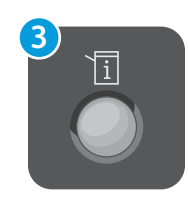

- Machine Status displays settings and information.
- S Tlačítko **Stav přístroje** zobrazí nastavení a informace.
- Po Stan urządzenia prezentuje ustawienia i informacje.
- **Gépállapot**: megjeleníti a beállításokat és az információkat.
- 📧 Stare aparat afişează setări și informații.
- Статус на устройството показва настройки и информация.

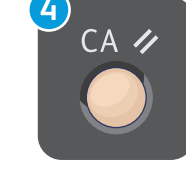

Clear All clears previous and changed settings for the current service.
 Tlačítko Vymazat vše vymaže předchozí a změněná nastavení pro právě vybranou službu.
 Wyczyść wszystko czyści wcześniejsze i zmienione ustawienia bieżącej usługi.
 Összes törlése: az aktuális szolgáltatás előző és módosított beállításainak törlése.
 Şterge tot şterge setările anterioare şi pe cele modificate pentru serviciul curent.
 Изчистване на всичко изтрива предишните и променените настройки за текущата услуга.

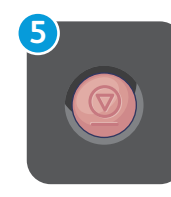

Cancel stops the current job.
 Tlačítko Zrušit zastaví aktuální úlohu.
 Anuluj zatrzymuje bieżącą pracę.
 Mégse: leállítja az aktuális munkát.

- Meyse. rearriga az aktuaris mulikat.
   Anulare oprește lucrarea curentă.
- **В** Отмяна спира текущата задача.

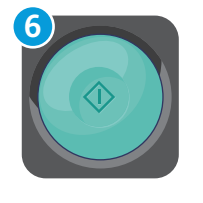

Start starts the selected job.
 Tlačítko Start spustí vybranou úlohu.
 Start uruchamia wybraną pracę.
 Indítás: a kijelölt munka elindítása.
 Start porneşte lucrarea selectată.
 Старт стартира избраната задача.

- CentreWare Internet Services
- CentreWare Internet Services
- CentreWare Internet Services
- CentreWare Internet Services
- © CentreWare Internet Services
- CentreWare Internet Services

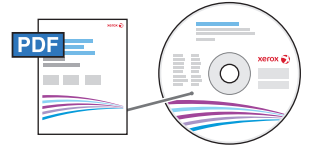

#### www.xerox.com/office/6027docs

CentreWare Internet Services enables you to access printer configuration details, paper and supplies status, job status, and diagnostic functions over a TCP/IP network. You can also manage fax, email, and network scanning address books.

For details on printer administration, see the *Features* chapter in the *User Guide* located on your *Software and Documentation* disc or online.

Služby CentreWare Internet Services umožňují přístup ke konfiguraci tiskárny, informacím o stavu papíru a spotřebního materiálu, stavu úloh a diagnostickým funkcím prostřednictvím sítě TCP/IP. Jejich pomocí je také možné spravovat adresáře pro fax, e-mail a snímání v síti.

Podrobnosti o správě tiskárny najdete v části *Funkce v Uživatelské příručce* na disku *Software and Documentation* disc (Disk se softwarem a dokumentací) nebo on-line.

Oprogramowanie CentreWare Internet Services zapewnia dostęp do szczegółów konfiguracji drukarki, stanu papieru i materiałów eksploatacyjnych, stanu pracy i funkcji diagnostycznych przez sieć TCP/IP. Można również zarządzać książkami adresowymi faksu, poczty e-mail i skanowania sieciowego.

Aby uzyskać szczegółowe informacje dotyczące administrowania drukarką, zobacz rozdział *Funkcje w Przewodniku użytkownika* na dysku *Software and Documentation* disc (Płyta z oprogramowaniem i dokumentacją) lub online.

A CentreWare Internet Services segítségével hozzáférhet a nyomtató konfigurációs adataihoz, a papír és a kellékek állapotához, a munkaállapothoz és a diagnosztikai funkciókhoz a TCP/IP-hálózaton keresztül. Emellett kezelheti a faxolási, az e-mail és a hálózati szkennelési címjegyzékeket is.

A nyomtatófelügyelet részleteivel kapcsolatban nézze át a *Funkciók* fejezetet a *Felhasználói útmutatóban*, amelyet a *Software and Documentation* (Szoftver és dokumentáció) elnevezésű lemezen, vagy online találhat meg.

CentreWare Internet Services vă permite să accesați detalii privind configurarea imprimantei, starea hârtiei şi a consumabilelor, starea lucrărilor şi funcții de diagnoză prin intermediul unei rețele TCP/IP. De asemenea, aveți posibilitatea să administrați agendele cu adrese pentru fax, e-mail şi scanare în rețea.

Pentru detalii privind administrarea imprimantei, consultați capitolul *Features* (Funcții) din *User Guide* (Ghid de utilizare) disponibil pe *Software and Documentation* disc (Disc pentru software și documentație) sau online.

Услугите CentreWare Internet Services позволяват достъп до данните за конфигурацията на принтера, статуса на хартията и консумативите, статуса на задачите и диагностични функции през TCP/IP мрежа. Също така можете да управлявате адресните книги за факс, имейл и мрежово сканиране.

За подробности относно администрирането на принтера вижте главата *Features* (Функции) в User Guide (Ръководство за потребителя), което може да бъде намерено в диска Software and Documentation (Софтуер и документация) или онлайн.

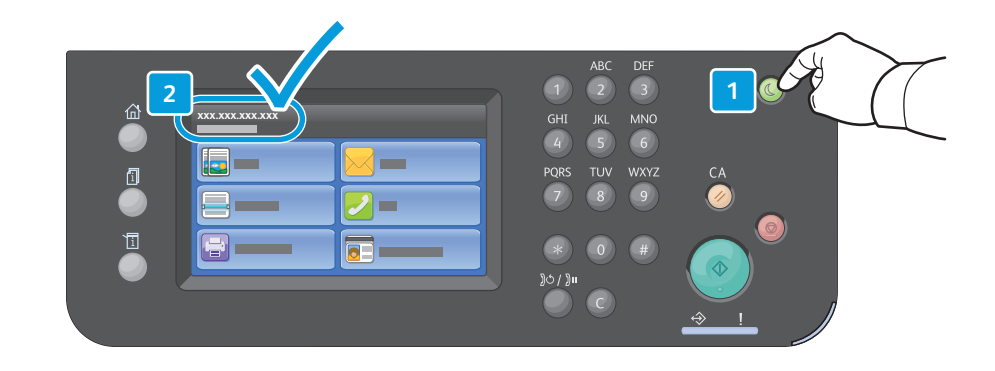

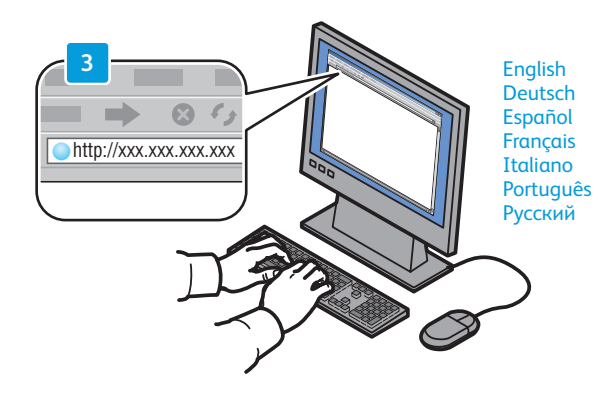

- To connect, type the printer IP address in your computer Web browser. The IP address is available on the control panel touch screen.
- Chcete-li tiskárnu připojit, zadejte její adresu IP do webového prohlížeče v počítači. Adresa IP je uvedena na dotykové obrazovce ovládacího panelu.
- Aby nawiązać połączenie, należy wpisać adres IP drukarki w przeglądarce internetowej. Adres IP jest widoczny na ekranie dotykowym panelu sterowania.
- A csatlakozáshoz írja be a nyomtató IP-címét a számítógépe webböngészőjébe. Az IP-cím leolvasható a vezérlőpult érintőképernyőjéről.
- Pentru conectare, introduceți adresa IP a imprimantei în browserul web al computerului. Adresa IP poate fi găsită pe ecranul senzorial al panoului de comandă.
- За да се свържете, въведете IP адреса на принтера в уеб браузъра на компютъра. IP адресът може да бъде видян на сензорния екран на контролния панел.

- Supported Paper
- Podporovaný papír
- **D** Obsługiwane rodzaje papieru
- 📼 Támogatott papír
- 🛛 Hârtia acceptată
- 🖬 Поддържани видове хартия

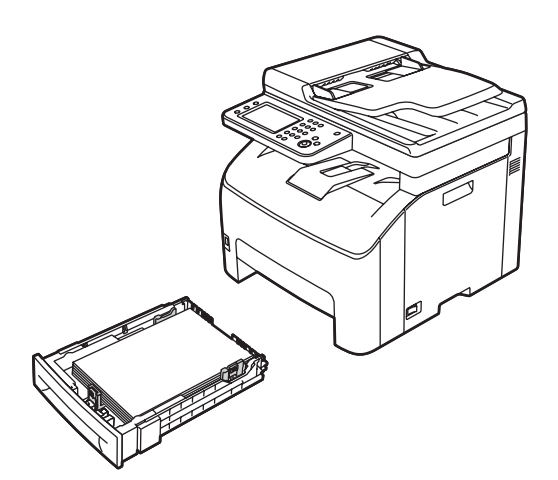

| 60–163 g/<br>(16 lb. Bo | 60–163 g/m²<br>(16 lb. Bond–60 lb. Cover) |  |  |
|-------------------------|-------------------------------------------|--|--|
| Letter                  | 8.5 x 11 in.                              |  |  |
| Legal                   | 8.5 x 14 in.                              |  |  |
| Executive               | 7.25 x 10.5 in.                           |  |  |
| Folio                   | 8.5 x 13 in.                              |  |  |
| A4                      | 210 x 297 mm                              |  |  |
| A5                      | 148 x 210 mm                              |  |  |
| B5                      | 176 x 250 mm                              |  |  |
|                         |                                           |  |  |
| Monarch                 | 3.9 x 7.5 in.                             |  |  |
| No.10                   | 4.1 x 9.5 in.                             |  |  |
| DL                      | 110 x 220 mm                              |  |  |
| C5                      |                                           |  |  |

60–105 g/m<sup>2</sup> (16–28 lb. Bond) X: 148–216 mm (5.8–8.5 in.)

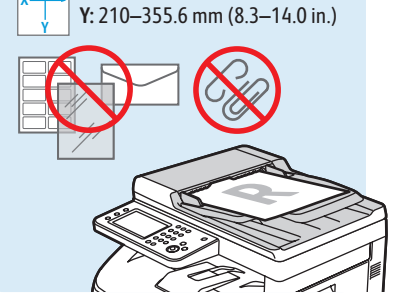

www.xerox.com/paper (U.S./Canada) www.xerox.com/europaper

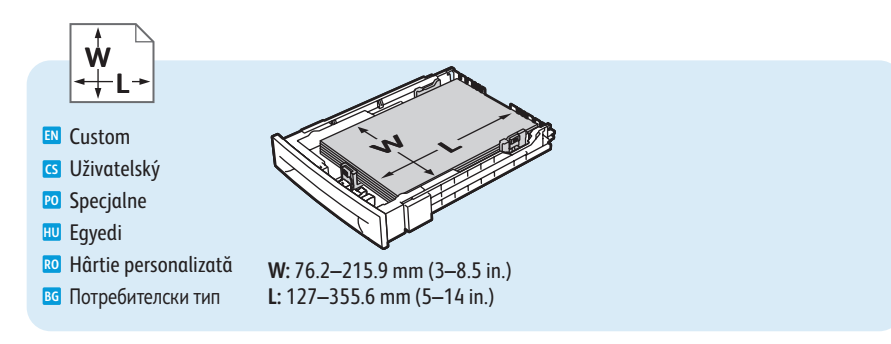

60–90 g/m² (16–24 lb. Bond) II Plain IS Obyčejný IO Zwykły IU Sima

91–105 g/m<sup>2</sup> (24–28 lb. Bond) Sond Skancelářský Skserograficzny Bankpostapapír

#### 105–163 g/m² (28 lb. Bond–60 lb. Cover) Light Card Light Card Lekký tvrdý papír D Lekka karta

LW Gloss Card
 Lehký lesklý tvrdý papír
 Lekka błysz. karta
 Vékony fényes karton

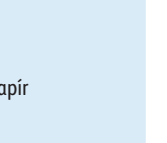

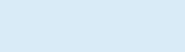

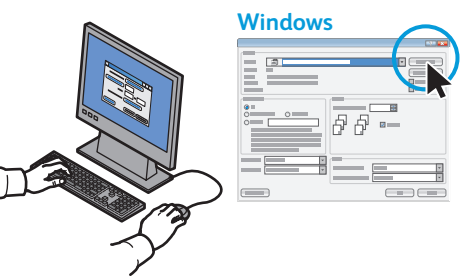

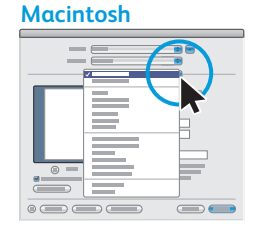

Select printing options in the Xerox<sup>®</sup> print driver

- S Vyberte možnosti tisku v tiskovém ovladači Xerox®
- 🔟 Wybierz opcje drukowania w sterowniku drukarki Xerox
- 🔟 Válassza ki a nyomtatási beállításokat a Xerox® nyomtató-illesztőporgramban
- 🔞 Selectați opțiunile de imprimare în driverul de imprimare Xerox®
- во Изберете опциите за печат в принтерния драйвер на Xerox

- **Basic Printing**
- 🖪 Základní tisk
- Drukowanie podstawowe
- Alapvető nyomtatás
- 🛛 Informații de bază pentru imprimare
- 🖬 Основни функции за печат

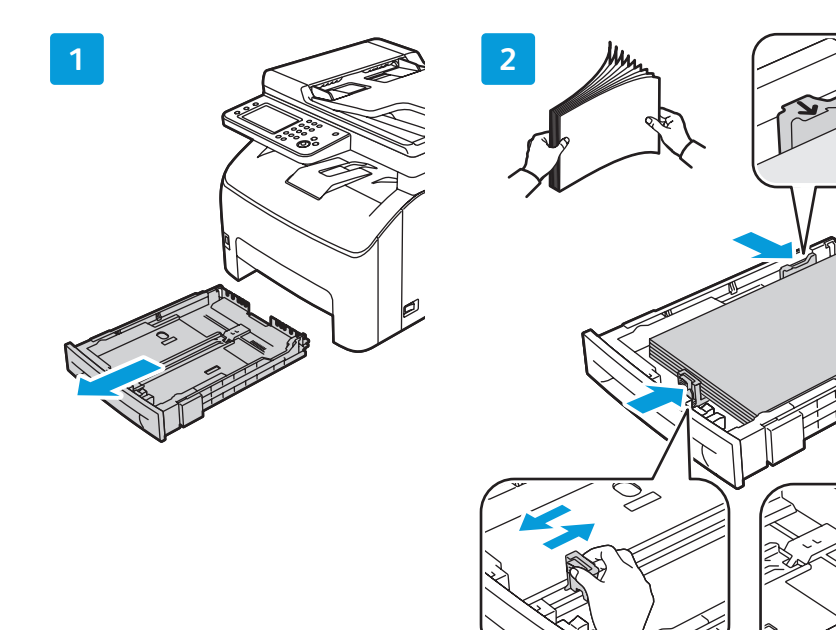

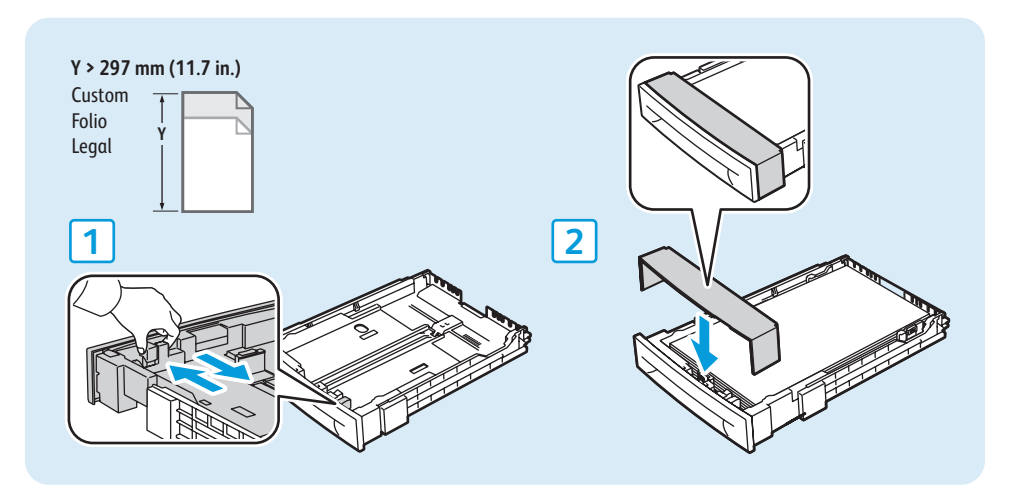

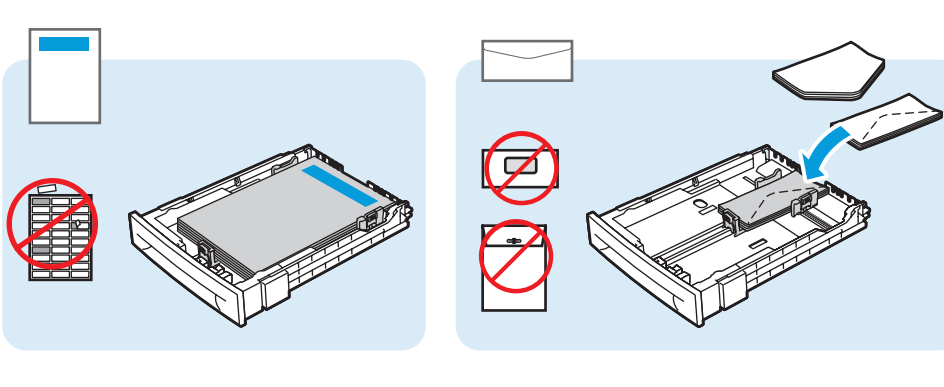

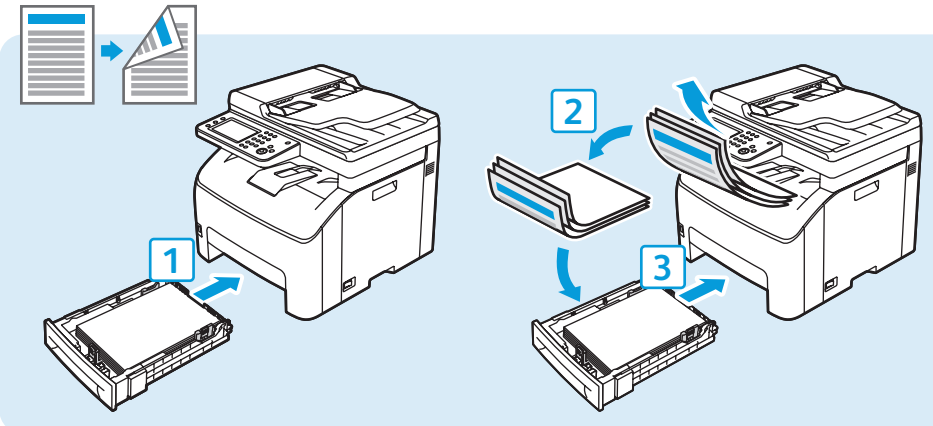

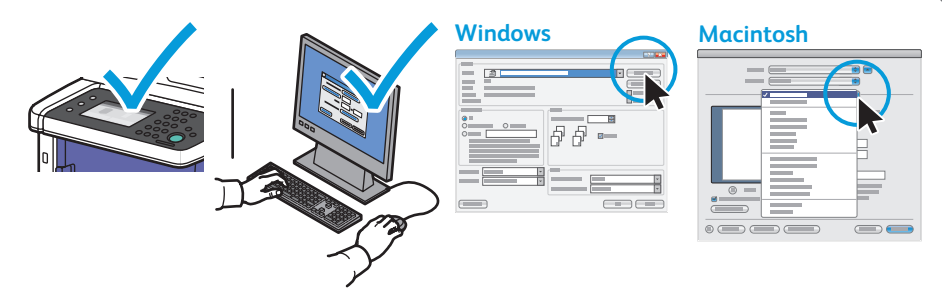

- Confirm or change size and type settings on the control panel. Select printing options in the Xerox® print driver.
- Fotvrďte nebo změňte na ovládacím panelu nastavení formátu a typu. Vyberte možnosti tisku v tiskovém ovladači Xerox<sup>®</sup>.
- Potwierdź lub zmień ustawienia rozmiaru i typu na panelu sterowania. Wybierz opcje drukowania w sterowniku drukarki Xerox.
- Hagyja jóvá vagy módosítsa a méret- és típusbeállításokat a vezérlőpulton. Adja meg a nyomtatás beállításait a Xerox® nyomtató-illesztőprogramjában.
- Confirmați sau modificați setările pentru formatul şi tipul hârtiei de la panoul de comandă. Selectați opțiunile de imprimare în driverul de imprimare Xerox<sup>®</sup>.
- Потвърдете или променете настройките за размер и тип в контролния панел. Изберете опциите за печат в принтерния драйвер на Xerox.

- Printing from USB Flash Drive
- 🛯 Tisk z jednotky USB Flash
- Drukowanie z pamieci flash USB
- **Nyomtatás USB flash meghajtóról**
- 🛛 Imprimarea de pe unitatea Flash USB
- 📧 Печатане от USB флаш устройство

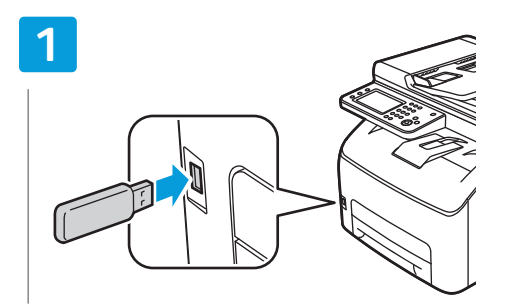

- 💵 Insert USB Flash drive
- ၒ Vložte jednotku USB Flash
- 🔟 Włóż pamięć flash USB
- 🔟 Helyezze be az USB flash meghajtót
- RO Introduceți unitatea Flash USB
- в Поставете USB флаш устройството

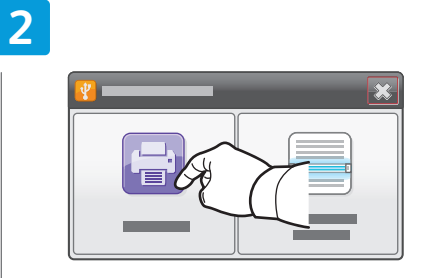

- Touch Print from USB
- Stiskněte možnost Tisk z USB
- 🔟 Dotknij pozycji Drukuj z USB
- 🔟 Érintse meg a Nyomtatás USB-ről elemet
- 📧 Atingeți Print from USB (Imprimare de la USB)
- в Докоснете Print from USB (Печат от USB)

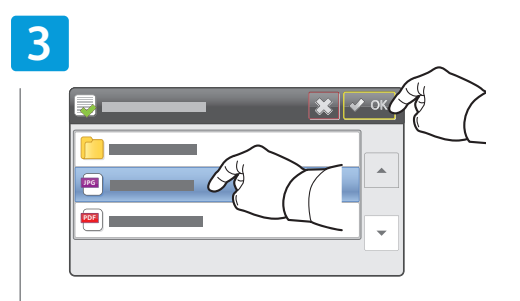

- Select the file, or select the folder to navigate to the file, then touch OK
- Vyberte soubor nebo zvolte složku, ve které se soubor nachází, a stiskněte tlačítko OK
- Wybierz plik lub wybierz folder, aby przejść do pliku, następnie dotknij przycisku OK
- Válassza ki a fájlt, vagy válassza ki a mappát a fájl kijelöléséhez, majd érintse meg az OK gombot
- Selectați fişierul sau selectați folderul pentru a naviga la fişier, apoi atingeți OK
- Изберете файла или папката, за да стигнете до файла, след което докоснете OK

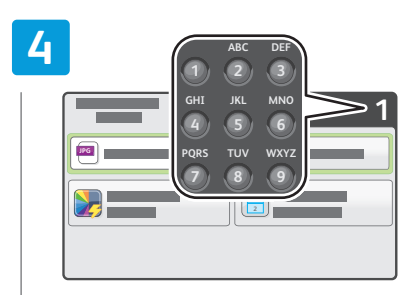

- 🖪 Change the quantity as needed
- Změňte počet podle potřeby
- Zmień liczbę w zależności od potrzeb
- 🔟 Igény szerint módosítsa a mennyiséget
- 📧 Modificați cantitatea conform necesităților
- в Променете количеството съобразно нуждите ви

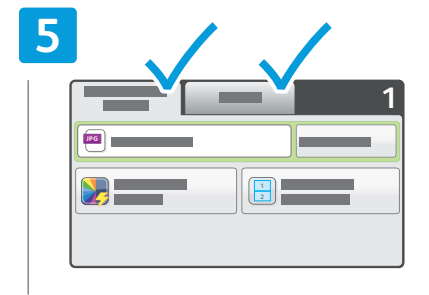

- Change the settings as needed
- **CS** Změňte nastavení podle potřeby
- 🖻 Zmień ustawienia według swoich potrzeb
- 🔟 Igény szerint módosítsa a beállításokat
- RO Schimbați setările conform necesităților
- в Променете настройките съобразно нуждите ви

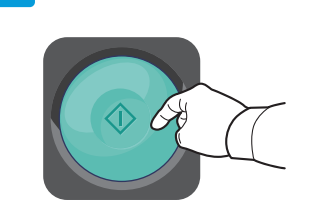

🛯 Press Start

6

- Stiskněte tlačítko Start
- 跑 Naciśnij przycisk Start
- 🔟 Nyomja meg a **Start** gombot
- 🛯 Apăsati pe **Start**
- в Натиснете **Старт**

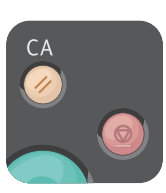

- Clear All clears the programmed job setting. Cancel stops the printing job.
- S Vymazat vše vymaže naprogramovaná nastavení úlohy. Zrušit zastaví tiskovou úlohu.
- Funkcja Wyczyść wszystko powoduje usunięcie zaprogramowanych ustawień pracy. Funkcja Anuluj powoduje zatrzymanie pracy drukowania.
- Az Összes törlése gomb törli a beprogramozott munka beállítását. A Mégse gomb leállítja a nyomtatási munkát.
- 🔟 Butonul **Şterge tot** şterge setarea programată pentru lucrare. Butonul **Anulare** oprește lucrarea de imprimare.
- в С бутона Изчистване на всичко се изтриват програмираните настройки за задачата. С Отмяна се спира задачата за печат.

- Basic Copying
- Základní kopírování
- Kopiowanie podstawowe
- 📼 Alapvető másolási műveletek
- 🖾 Informații de bază pentru copiere
- 🖬 Основни функции за копиране

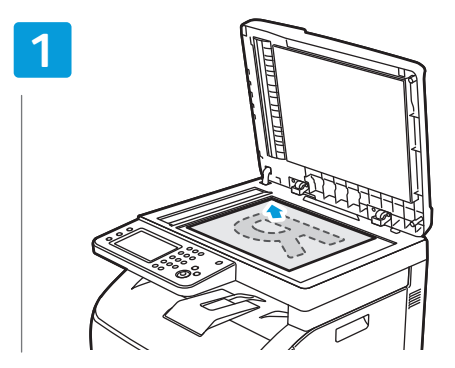

Load the original
 Vložte předlohu

- Załaduj oryginał
- Helyezze be az eredetit
- Încărcati originalul
- Варедете оригинала

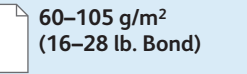

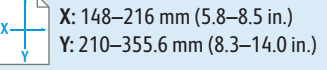

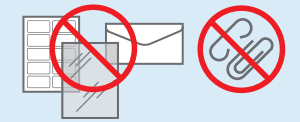

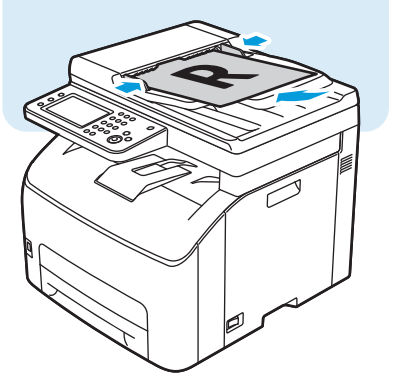

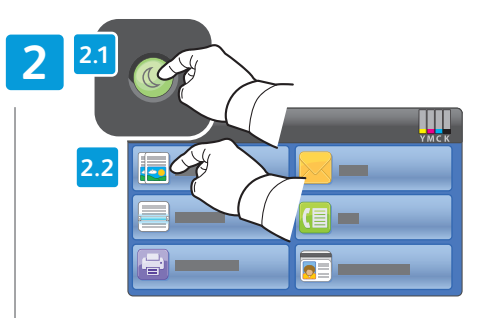

- N Press Power Saver if required, then touch Copy
- V případě potřeby stiskněte tlačítko Úsporný režim a potom stiskněte tlačítko Kopírování
- Naciśnij przycisk Oszczędzanie energii, jeśli to konieczne, a następnie naciśnij Kopiuj
- Szükség szerint nyomja meg az Energiatakarékos mód gombot, majd érintse meg a Másolás lehetőséget
- Apăsați pe butonul Economizor de energie dacă este nevoie, apoi atingeți Copy (Copiere)
- Натиснете бутона Енергоспестяващ режим, ако е необходимо, след което докоснете Сору (Копиране)

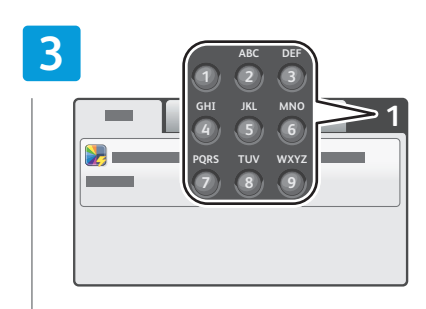

- Change the quantity as needed
- Změňte počet podle potřeby
- 🖻 Zmień liczbę w zależności od potrzeb
- 🔟 Igény szerint módosítsa a mennyiséget
- 📧 Modificați cantitatea conform necesităților
- вс Променете количеството съобразно нуждите ви

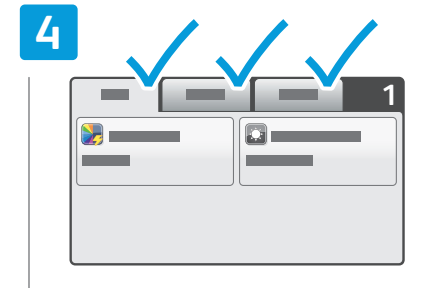

- Change the settings as needed
- Změňte nastavení podle potřeby
- 🖻 Zmień ustawienia według swoich potrzeb
- 🔟 Igény szerint módosítsa a beállításokat
- 📧 Schimbați setările conform necesităților
- в Променете настройките съобразно нуждите ви

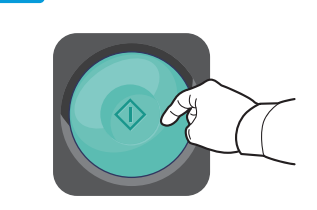

Press Start

5

- Stiskněte tlačítko Start
- 🖻 Naciśnij przycisk Start
- 🔟 Nyomja meg a Start gombot
- Apăsati pe Start
- **в** Натиснете **Старт**

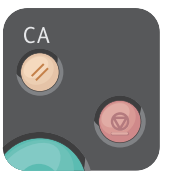

- Clear All clears the programmed job setting. Cancel stops the copying job.
- S Vymazat vše vymaže naprogramovaná nastavení úlohy. Zrušit zastaví úlohu kopírování.
- Funkcja Wyczyść wszystko powoduje usunięcie zaprogramowanych ustawień pracy. Funkcja Anuluj powoduje zatrzymanie pracy kopiowania.
- 🔟 Az Összes törlése gomb törli a beprogramozott munka beállítását. A Mégse gomb leállítja a másolási munkát.
- 🕺 Butonul **Şterge tot** şterge setarea programată pentru lucrare. Butonul **Anulare** oprește lucrarea de copiere.
- С бутона Изчистване на всичко се изтриват програмираните настройки за задачата. С Отмяна се спира задачата за копиране.

#### ID Card Copying

- 🛛 Kopírování průkazu totožnosti
- 🛛 Kopiowanie dowodu tożsamości
- 🛛 Copierea cardurilor de identitate
- 🛯 Копиране на лични карти

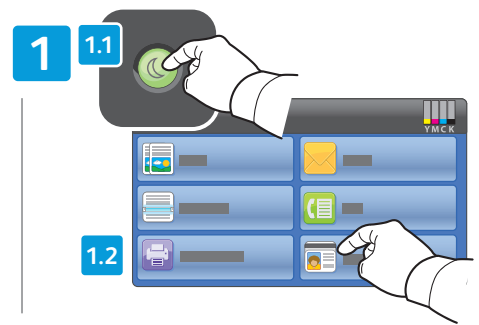

- Press Power Saver if required, then touch ID Card Copy
- V případě potřeby stiskněte tlačítko Úsporný režim a potom stiskněte tlačítko Kopír. průk. totož.
- Naciśnij przycisk Oszczędzanie energii, jeśli to konieczne, a następnie naciśnij Kopiowanie dowodu tożsamości.
- Szükség szerint nyomja meg az Energiatakarékos mód gombot, majd érintse meg az Igazolványmásolás lehetőséget
- Apăsați pe butonul Economizor de energie dacă este nevoie, apoi atingeți ID Card Copy (Copiere card ID)
- Натиснете бутона Енергоспестяващ режим, ако е необходимо, след което докоснете ID Card Copy (Копиране на лична карта)

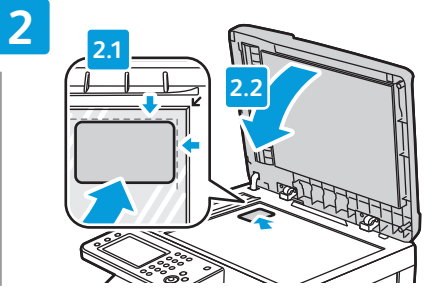

- Place ID card then close cover
- 🖸 Umístěte průkaz totožnosti a zavřete kryt
- 🖸 Umieść dowód tożsamości, a następnie zamknij pokrywę
- 💷 Helyezze be az azonosítókártyát, majd csukja le a fedelet
- 📧 Aşezați cardul de identitate, apoi închideți capacul
- в Поставете личната карта и затворете капака

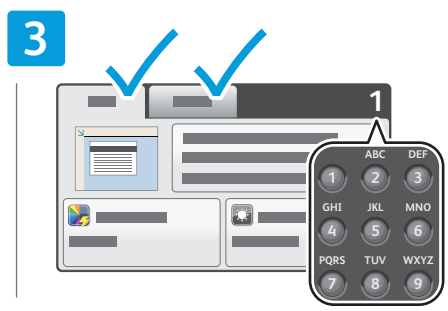

- Change settings and quantity as needed
- Změňte nastavení a počet podle potřeby
- 2 Zmień ustawienia i liczbę według swoich potrzeb
- Igény szerint módosítsa a beállításokat és a mennyiséget
- 🔟 Schimbați setările și cantitatea conform necesităților
- Променете настройките и количеството съобразно нуждите ви

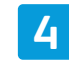

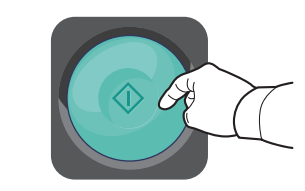

- 🛯 Press Start
- Stiskněte tlačítko Start
- Naciśnij przycisk Start
- 🔟 Nyomja meg a **Start** gombot
- 📧 Tryk på **Start**
- В Натиснете Старт

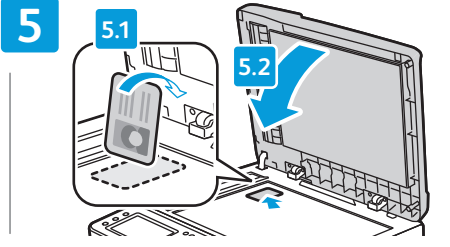

| 3 |  |
|---|--|
|   |  |

- III Flip ID card and press Scan Another Page to include the second side, or touch Done. Print Now
- Chcete-li přidat druhou stranu, přetočte průkaz totožnosti a stiskněte tlačítko Snímat další stranu, nebo stiskněte tlačítko Hotovo. Vytisknout

5

- Odwróć dowód tożsamości i naciśnij przycisk Skanuj inną stronę, aby dołączyć drugą stronę, lub dotknij przycisku Gotowe. Drukuj teraz
- Fordítsa meg az igazolványt, majd a második oldal feldolgozásához nyomja meg a Másik oldal szkennelése gombot, vagy érintse meg a Kész. Nyomtatás most lehetőséget.
- Întoarceți cardul de identitate şi apăsați Scan Another Page (Scanare altă pagină) pentru a copia a doua față sau atingeți Done. Print Now (Terminat. Imprimă acum)
- Обърнете личната карта и натиснете Scan Another Page (Сканиране на друга страница), за да включите и другата страна, или докоснете Done. Print Now (Готово. Отпечатай сега)

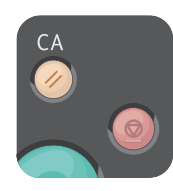

- **Clear All** clears the programmed job setting. **Cancel** stops the copying job.
- S Vymazat vše vymaže naprogramovaná nastavení úlohy. Zrušit zastaví úlohu kopírování.
- Funkcja Wyczyść wszystko powoduje usunięcie zaprogramowanych ustawień pracy. Funkcja Anuluj powoduje zatrzymanie pracy kopiowania.
- 🔟 Az Összes törlése gomb törli a beprogramozott munka beállítását. A Mégse gomb leállítja a másolási munkát.
- 🔟 Butonul **Şterge tot** şterge setarea programată pentru lucrare. Butonul **Anulare** oprește lucrarea de copiere.
- С бутона Изчистване на всичко се изтриват програмираните настройки за задачата. С Отмяна се спира задачата за копиране.

#### www.xerox.com/office/6027support

- Scanning
- 🖾 Snímání
- **Skanowanie**
- **Szkennelés**
- 🛛 Scanarea
- **в** Сканиране

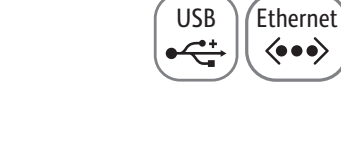

WiFi

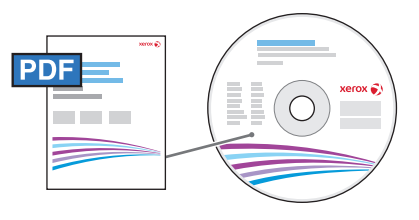

#### www.xerox.com/office/6027docs

- If the printer is connected using a USB cable, you can scan to a folder on your computer, or import a scan into an application. If the printer is connected to a network, you can scan to an email address or FTP server, scan to a shared folder on a networked computer, or scan to a computer using Windows WSD. To set up scanning and email, see the User Guide > Installation and Setup > Setting up Scanning. For details and more ways to scan, see the User Guide > Scanning.
- Pokud je tiskárna připojena kabelem USB, můžete snímat do složky na počítači nebo můžete nasnímaný obraz importovat do aplikace. Jestliže je tiskárna připojena k síti, můžete snímat na e-mailovou adresu nebo na server FTP, do sdílené složky na počítači připojeném v síti nebo na počítač pomocí služby Windows WSD. Nastavení snímání a e-mailu viz Uživatelská příručka > Instalace a nastavení > Nastavení snímání. Další informace a další způsoby snímání viz Uživatelská příručka > Snímání.
- Jeśli drukarka jest podłączona za pomocą kabla USB, możesz skanować do folderu na komputerze lub zaimportować skan do aplikacji. Jeżeli drukarka jest podłączona do sieci, możesz skanować na adres e-mail lub do serwera FTP, do folderu udostępnionego na komputerze sieciowym lub na komputer z wykorzystaniem usług Windows WSD. Aby skonfigurować skanowanie i pocztę e-mail, patrz Przewodnik użytkownika > Instalacja i konfiguracja > Konfigurowanie skanowania. Aby uzyskać szczegółowe informacje i zapoznać się z innymi sposobami skanowania, patrz Przewodnik użytkownika > Skanowanie.
- Amennyiben a nyomtató USB-kábelen keresztül csatlakozik, a szkennelési műveletet elvégezheti a számítógép egyik mappájába, vagy importálhatja a beszkennelt fájlt egy alkalmazásba. Ha a nyomtató hálózathoz csatlakozik, a szkennelési műveletet egy e-mail címre vagy FTP-szerverre, illetve egy hálózati számítógép megosztott mappájába, vagy egy számítógépre is végrehajthatja a Windows WSD segítségével. A szkennelés és az e-mail megfelelő beállítása: Felhasználói útmutató > Telepítés és beállítás > A szkennelés beállítása. A részletekkel és a szkennelés egyéb módszereivel kapcsolatban nézze át: Felhasználói útmutató > Szkennelés.
- Dacă imprimanta este conectată prin intermediul unui cablu USB, aveți posibilitatea să scanați către un folder de pe computer sau să importați scanarea într-o aplicație. Dacă imprimanta este conectată la o rețea, aveți posibilitatea să scanați către o adresă de e-mail sau către un server FTP, către un folder partajat de pe un computer legat în rețea sau către un computer utilizând Windows WSD. Pentru a configura serviciile de scanare şi e-mail, consultați User Guide (Ghid de utilizare) > Installation and Setup (Instalarea şi configurarea) > Setting up Scanning (Configurarea scanării). Pentru detalii şi alte metode de scanare, consultați User Guide (Ghid de utilizare) > Scanning (Scanarea).
- Ако принтерът е свързан чрез USB кабел, можете да сканирате към папка във вашия компютър или да импортирате сканирания документ в приложение. Ако принтерът е свързан в мрежа, можете да сканирате към имейл адрес или FTP сървър, към споделена папка на компютър в мрежата или към компютър чрез Windows WSD. За да настроите сканирането и електронната поща, вижте User Guide (Ръководство за потребителя) > Installation and Setup (Инсталиране и настройка) > Setting up Scanning (Настройка на сканирането). За подробности и други начини на сканиране вижте User Guide (Ръководство за потребителя) > Scanning (Сканиране).

- Loading the original
- Vkládání předlohy
- 🖻 Ładowanie oryginału
- HU Az eredeti dokumentum behelyezése
- 🛯 Încărcarea originalului
- Зареждане на оригинала

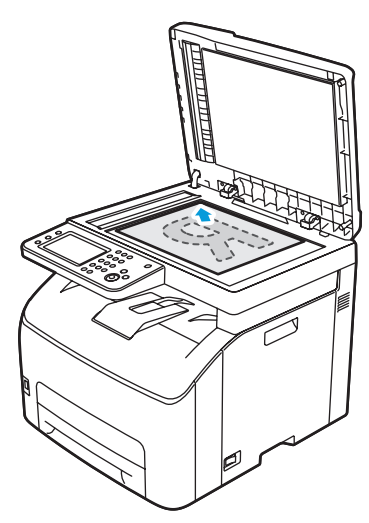

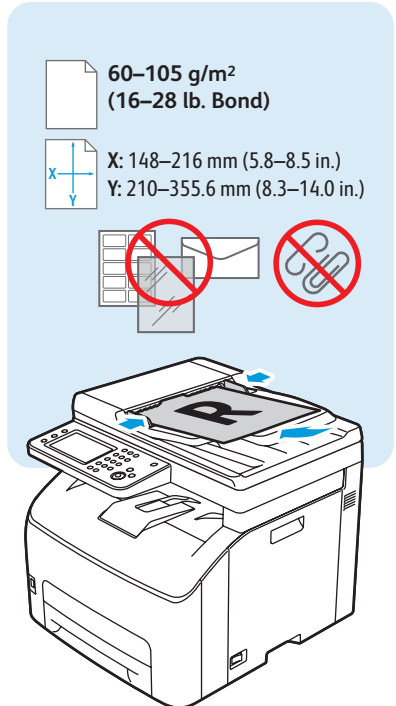

#### www.xerox.com/office/6027support

- 🖾 Snímání do e-mailu
- Skanowanie do wiadomości e-mail
- **Szkennelés e-mailbe**
- Scanarea către e-mail
- Сканиране към електронна поща

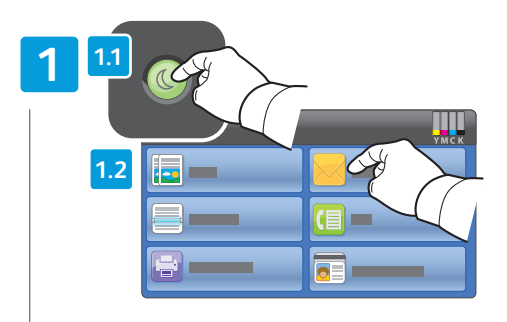

- Press Power Saver if required, then touch Email
- S V případě potřeby stiskněte tlačítko Úsporný režim a potom stiskněte tlačítko E-mail
- PO Naciśnij przycisk Oszczędzanie energii, jeśli to konieczne, a następnie naciśnij E-mail
- Ju Szükség szerint nyomja meg az Energiatakarékos mód gombot, majd érintse meg az **E-mail** lehetőséget
- RO Apăsați pe butonul **Economizor de energie** dacă este nevoie, apoi atingeți Email (E-mail)
- **в** Натиснете бутона **Енергоспестяващ режим**, ако е необходимо, след което докоснете Email (Имейл)

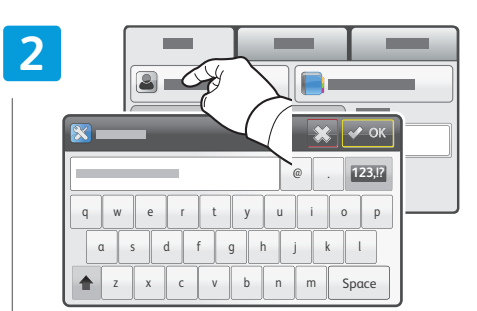

- To type new addresses, touch **New Recipient**
- S Pokud chcete napsat nové adresy, vyberte možnost Nový příjemce
- PO Aby wpisać nowy adres, dotknij pozycji Nowy odbiorca
- U Új cím beírásához érintse meg az Új címzett pontot
- Pentru a introduce adrese noi, atingeți New Recipient (Destinatar nou)
- в За да въведете нови адреси, докоснете **New** Recipient (Нов получател)

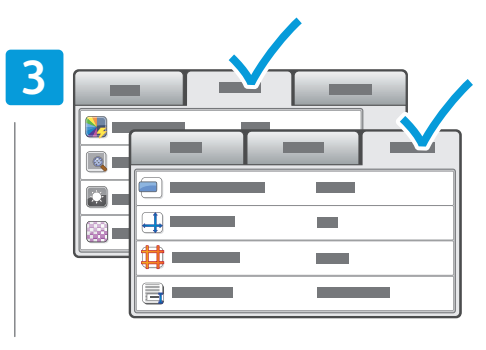

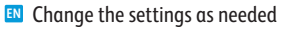

- C Změňte nastavení podle potřeby
- 2 Zmień ustawienia według swoich potrzeb
- 🔟 Igény szerint módosítsa a beállításokat
- Schimbați setările conform necesităților
- в Променете настройките съобразно нуждите ви

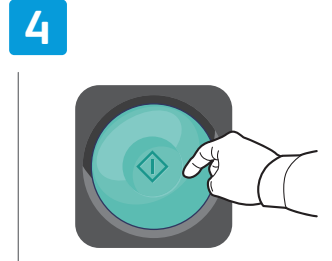

- Press Start
- Stiskněte tlačítko Start
- PO Naciśnij przycisk Start
- 🔟 Nyomja meg a **Start** gombot
- 🔞 Apăsați pe **Start**
- ВС Натиснете Старт

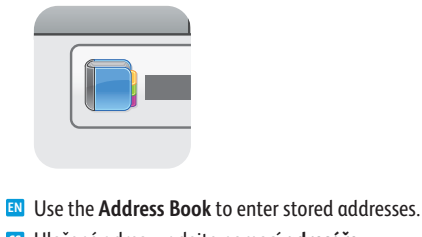

- C Uložené adresy zadejte pomocí adresáře.
- 🔟 Użyj funkcji Książka adresowa, by wprowadzić zapisane adresy.
- 🔟 Használja a Címjegyzéket a tárolt címek beírásához.
- 80 Folosiți Address Book (Agenda cu adrese) pentru a introduce adrese memorate anterior.
- во Използвайте Address Book (Адресната книга), за да въведете съхранени адреси.

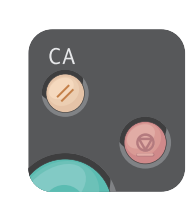

- **Clear All** clears the programmed job setting. **Cancel** stops the scanning job.
- S Vymazat vše vymaže naprogramovaná nastavení úlohy. Zrušit zastaví úlohu snímání.
- 2 Funkcja Wyczyść wszystko powoduje usunięcie zaprogramowanych ustawień pracy. Funkcja Anuluj powoduje zatrzymanie pracy skanowania.
- 🔟 Az Összes törlése gomb törli a beprogramozott munka beállítását. A Mégse gomb leállítja a szkennelési munkát.
- 🔟 Butonul **Şterge tot** şterge setarea programată pentru lucrare. Butonul **Anulare** oprește lucrarea de scanare.
- **во С бутона Изчистване на всичко** се изтриват програмираните настройки за задачата. С Отмяна се спира задачата за сканиране.

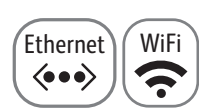

- Scanning to a USB Flash Drive
   Snímání na jednotku USB Flash
- 🛛 Skanowanie do pamięci flash USB
- **Szkennelés USB flash meghajtóra**
- Scanarea către o unitate Flash USB
- 🖬 Сканиране към USB флаш устройство

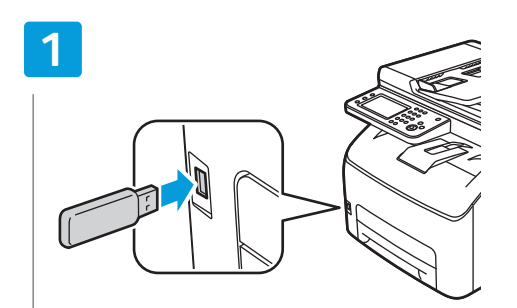

- 💵 Insert USB Flash drive
- ၒ Vložte jednotku USB Flash
- 🔟 Włóż pamięć flash USB
- 🔟 Helyezze be az USB flash meghajtót
- RO Introduceți unitatea Flash USB
- в Поставете USB флаш устройството

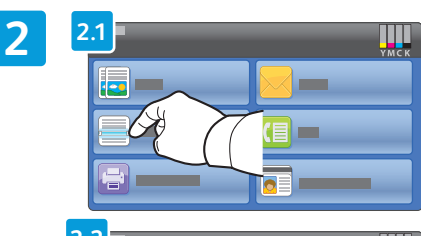

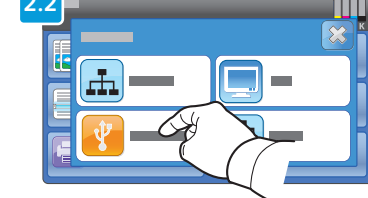

- Touch Scan To, then touch USB Memory
- Stiskněte položku Snímání do a potom položku Paměť USB
- Dotknij opcji Skanuj do, a następnie dotknij Pamięć USB
- Érintse meg a Szkennelés ide:, majd az USB-memória lehetőséget
- Atingeţi Scan To (Scanare către), apoi atingeţi USB Memory (Memorie USB)
- Докоснете Scan To (Сканиране към), а след това USB Memory (USB памет)

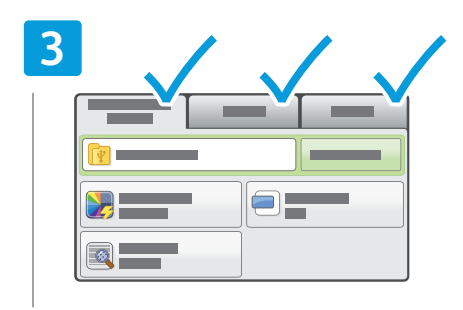

- Change the settings as needed
- Změňte nastavení podle potřeby
- 🔟 Zmień ustawienia według swoich potrzeb
- 🔟 Igény szerint módosítsa a beállításokat
- 📧 Schimbați setările conform necesităților
- в Променете настройките съобразно нуждите ви

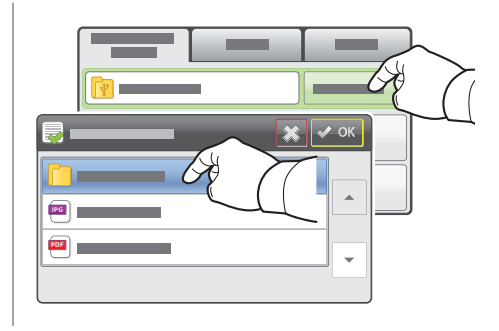

- N To select a different location, touch Change Folder
- Pokud chcete vybrat jiné umístění, stiskněte tlačítko Změnit složku
- Aby wybrać inną lokalizację, dotknij pozycji Zmień folder
- Egy másik hely kiválasztásához érintse meg a Mappa módosítása pontot
- Pentru a selecta o altă locație, atingeți Change Folder (Schimbare folder)
- За да изберете друго място, докоснете Change Folder (Промяна на папката)

## 4

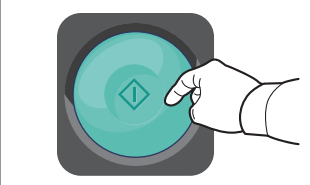

Press Start

- Stiskněte tlačítko Start
- Naciśnij przycisk Start
   Nyomja meg a Start gombot
- Apăsați pe Start
- ВG Натиснете Старт

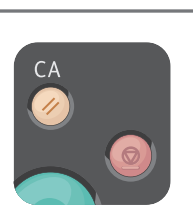

- Clear All clears the programmed job setting. Cancel stops the scanning job.
- Vymazat vše vymaže naprogramovaná nastavení úlohy. Zrušit – zastaví úlohu snímání.
- Funkcja Wyczyść wszystko powoduje usunięcie zaprogramowanych ustawień pracy. Funkcja Anuluj powoduje zatrzymanie pracy skanowania.
- Az Összes törlése gomb törli a beprogramozott munka beállítását. A Mégse gomb leállítja a szkennelési munkát.
- Butonul Şterge tot şterge setarea programată pentru lucrare. Butonul Anulare opreşte lucrarea de scanare.
- 6 С бутона Изчистване на всичко се изтриват програмираните настройки за задачата. С Отмяна се спира задачата за сканиране.

13

#### Scanning to a USB Connected Computer

- Snímání do počítače připojeného prostřednictvím rozhraní USB
- 📼 Skanowanie do komputera podłączonego przez port USB
- 📼 Szkennelés USB-n keresztül csatlakoztatott számítógépre
- 📼 Scanarea către un computer conectat prin USB
- 🖾 Сканиране към компютър, свързан чрез USB

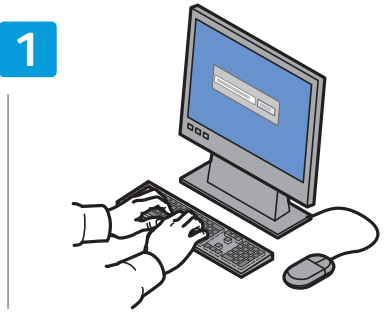

- Start Express Scan Manager (Windows: Start > Programs > Xerox, Macintosh: Applications > Xerox), then click OK or Browse to navigate to another destination folder
- Spusťte program Express Scan Manager (Windows: Start > Programy > Xerox, Macintosh: Aplikace > Xerox), klikněte na tlačítko OK nebo pomocí tlačítka Procházet zvolte jinou cílovou složku
- Uruchom program Express Scan Manager (Windows: Start > Programy > Xerox, Macintosh: Aplikacje > Xerox), następnie kliknij przycisk OK lub Browse (Przeglądaj), aby przejść do innego folderu docelowego
- Indítsa el az Express Scan Manager programot (Windows: Start > Programok > Xerox, Macintosh: Alkalmazások > Xerox), majd kattintson az OK gombra, vagy a Tallózás gombra, hogy egy másik célmappához lépjen
- Porniți Express Scan Manager (Windows: Start > Programe > Xerox, Macintosh: Applications (Aplicații) > Xerox), apoi faceți clic pe OK sau pe Browse (Răsfoire) pentru a naviga la un alt folder de destinație
- Стартирайте Express Scan Manager (Windows: Старт > Програми > Xerox, Macintosh: Приложения > Xerox), след това щракнете върху ОК или Преглед, за да се придвижите до друга папка местоназначение

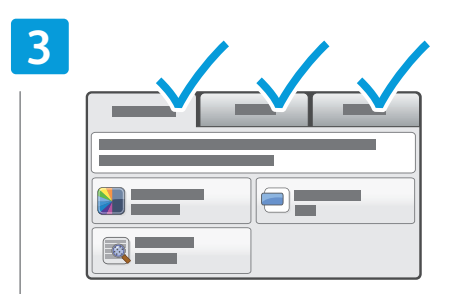

- Change the settings as needed
- C Změňte nastavení podle potřeby
- 🔟 Zmień ustawienia według swoich potrzeb
- Igény szerint módosítsa a beállításokat
- Schimbați setările conform necesităților
- во Променете настройките съобразно нуждите ви

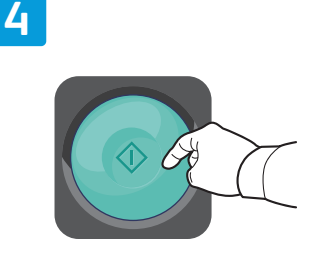

USB

- Press Start
- Stiskněte tlačítko Start
- Naciśnij przycisk Start
- 🔟 Nyomja meg a **Start** gombot
- 📧 Apăsați pe Start
- Натиснете Старт

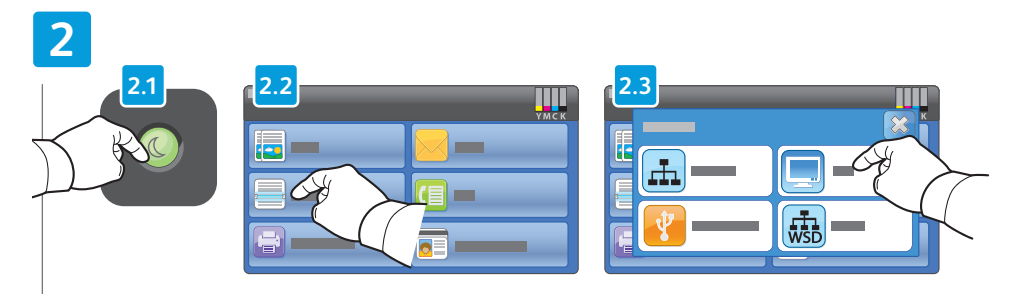

- Press Power Saver if required, touch Scan To, then touch PC
- S V případě potřeby stiskněte tlačítko Úsporný režim, dále položku Snímání do a potom položku Počítač.
- 🔟 Naciśnij przycisk Oszczędzanie energii, jeśli to konieczne, dotknij Skanuj do, a następnie dotknij opcji Komputer
- Szükség szerint nyomja meg az Energiatakarékos mód gombot, majd érintse meg a Szkennelés ide: és a PC lehetőséget
- 🛛 Apăsați pe butonul Economizor de energie dacă este nevoie, atingeți Scan To (Scanare către), apoi atingeți PC
- Натиснете бутона "Енергоспестяващ режим", ако е необходимо, докоснете Scan To (Сканиране към), а след това PC (Компютър)

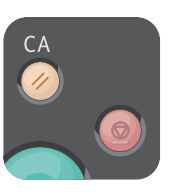

- I Clear All clears the programmed job setting. Cancel stops the scanning job.
- 🖸 Vymazat vše vymaže naprogramovaná nastavení úlohy. Zrušit zastaví úlohu snímání.
- Funkcja Wyczyść wszystko powoduje usunięcie zaprogramowanych ustawień pracy. Funkcja Anuluj powoduje zatrzymanie pracy skanowania.
- Az Összes törlése gomb törli a beprogramozott munka beállítását. A Mégse gomb leállítja a szkennelési munkát.
- Butonul Şterge tot şterge setarea programată pentru lucrare. Butonul Anulare opreşte lucrarea de scanare.
- С бутона Изчистване на всичко се изтриват програмираните настройки за задачата. С Отмяна се спира задачата за сканиране.

- 🛚 Snímání do sdílené složky na síťovém počítači
- 🛛 Skanowanie do folderu udostępnionego na komputerze sieciowym
- 📼 Szkennelés megosztott mappába hálózati számítógépen
- 📼 Scanarea către un folder partajat de pe un computer legat în rețea
- 🛛 Сканиране към споделена папка на компютър в мрежата

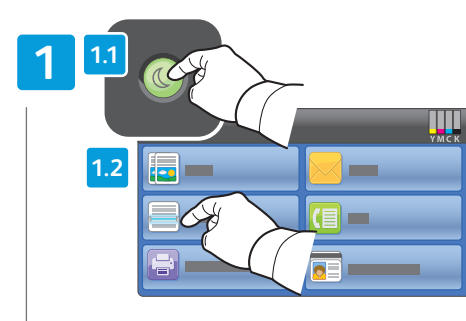

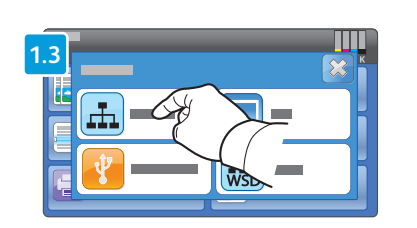

- Nerss Power Saver if required, touch Scan To, then touch Network
- SV případě potřeby stiskněte tlačítko Úsporný režim, dále položku Snímání do a potom položku Síť.
- 🔟 Naciśnij przycisk Oszczędzanie energii, jeśli to konieczne, dotknij polecenia Skanuj do, a następnie Sieć
- Szükség szerint nyomja meg az Energiatakarékos mód gombot, majd érintse meg a Szkennelés ide: és a Hálózat lehetőséget
- Apăsați pe butonul Economizor de energie dacă este nevoie, atingeți Scan To (Scanare către), apoi atingeți Network (Rețea)
- Натиснете бутона Енергоспестяващ режим, ако е необходимо, докоснете Scan To (Сканиране към), а след това Network (Мрежа)

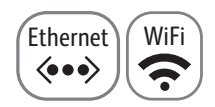

# 2

- Select the destination folder
- Vyberte cílovou složku
- 😰 Wybierz folder docelowy
- 🔟 Válassza ki a célmappát
- 📧 Selectați folderul de destinație
- **в** Изберете папката местоназначение

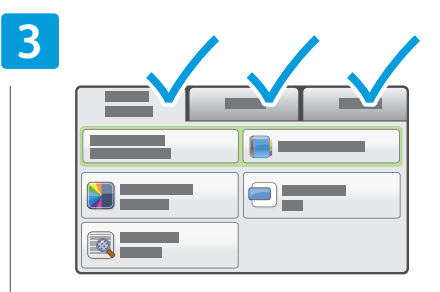

- Change the settings as needed
- 🖸 Změňte nastavení podle potřeby
- 📧 Zmień ustawienia według swoich potrzeb
- 🔟 Igény szerint módosítsa a beállításokat
- 🔞 Schimbați setările conform necesităților
- в Променете настройките съобразно нуждите ви

### 4

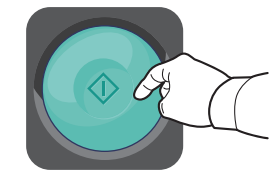

#### Press Start

- Stiskněte tlačítko Start
- 🔟 Naciśnij przycisk Start
- 🔟 Nyomja meg a Start gombot
- 🛯 Apăsați pe Start
- в Натиснете **Старт**

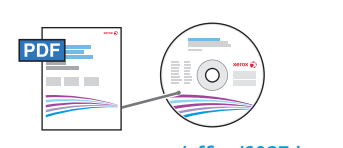

#### www.xerox.com/office/6027docs

- To share a folder, see User Guide > Scanning
- Sdílení složky viz Uživatelská příručka > Snímání
- Aby skonfigurować skanowanie, zobacz Przewodnik użytkownika > Skanowanie
- Mappa megosztásához lásd: Felhasználói útmutató > Szkennelés
- Pentru a partaja un folder, consultați User Guide (Ghid de utilizare) > Scanning (Scanarea)
- Ва да споделите папка, вижте User Guide (Ръководство за потребителя) > Scanning (Сканиране)

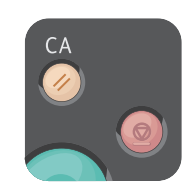

- **Clear All** clears the programmed job setting. **Cancel** stops the scanning job.
- **G** Vymazat vše vymaže naprogramovaná nastavení úlohy. Zrušit zastaví úlohu snímání.
- Funkcja Wyczyść wszystko powoduje usunięcie zaprogramowanych ustawień pracy. Funkcja Anuluj powoduje zatrzymanie pracy skanowania.
- Az Összes törlése gomb törli a beprogramozott munka beállítását. A Mégse gomb leállítja a szkennelési munkát.
- Butonul Şterge tot şterge setarea programată pentru lucrare. Butonul Anulare opreşte lucrarea de scanare.
- С бутона Изчистване на всичко се изтриват програмираните настройки за задачата. С Отмяна се спира задачата за сканиране.

- **Faxing**
- 🖾 Faxování
- Faksowanie
- **E Faxolás**
- Transmiterea faxurilor

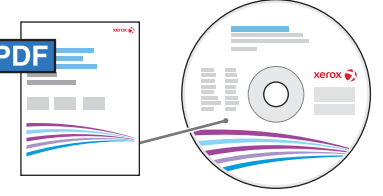

#### www.xerox.com/office/6027docs

IN You can enter fax numbers manually or store them in an address book. To set up an address book see the User Guide > Faxing > Editing the Fax Address Book.

You can send a fax directly from a computer. See the User Guide > Faxing.

To set up fax, see the User Guide > Installation and Setup.

- G Faxová čísla můžete zadávat ručně nebo je lze uložit do adresáře. Pokyny k nastavení adresáře viz Uživatelská příručka > Faxování > Úpravy faxového adresáře. Fax můžete poslat přímo z počítače. Viz Uživatelská příručka > Faxování. Nastavení faxu viz Uživatelská příručka > Instalace a nastavení.
- 🔟 Możesz wprowadzać numery faksu recznie lub zapisywać je w ksiażce adresowej. Aby skonfigurować ksiażke adresowa, patrz Przewodnik użytkownika > Faksowanie > Edytowanie książki adresowej faksu. Możesz wysłać faks bezpośrednio z komputera. Patrz Przewodnik użytkownika > Faksowanie. Aby skonfigurować faks, patrz Przewodnik użytkownika > Instalacja i konfiguracja.
- 💷 A faxszámokat megadhatja saját kezűleg, vagy címjegyzékben is tárolhatja azokat. A címjegyzék beállításával kapcsolatban lásd: Felhasználói útmutató > Faxolás > A faxolás címjegyzékének szerkesztése. Közvetlenül a számítógépről is küldhet faxot. Lásd: Felhasználói útmutató > Faxolás. A faxolás beállításával kapcsolatban lásd: Felhasználói útmutató > Telepítés és beállítás.
- 🔟 Puteți introduce manual numerele de fax sau le puteți stoca într-o agendă. Pentru a configura o agendă cu adrese, consultați User Guide (Ghidul de utilizare) > Faxing (Transmiterea faxurilor) > Editing the Fax Address Book (Editarea agendei cu adrese fax).

Puteți trimite un fax direct de la computer. Consultați User Guide (Ghidul de utilizare) > Faxing (Transmiterea faxurilor).

Pentru a configura serviciul Fax, consultați User Guide (Ghidul de utilizare) > Installation and Setup (Instalarea și configurarea).

📧 Можете да въвеждате факс номерата ръчно или да ги съхранявате в адресна книга. За настройването на адресна книга вижте User Guide (Ръководство за потребителя) > Faxing (Изпращане на факс) > Editing the Fax Address Book (Редактиране на адресната книга за факс).

Можете да изпращате факсове директно от компютъра. Вижте User Guide (Ръководство за потребителя) > Faxing (Изпращане на факс).

За настройването на факса вижте User Guide (Ръководство за потребителя) > Installation and Setup (Инсталиране и настройка).

www.xerox.com/office/6027support

Loading the original Ładowanie oryginału Az eredeti dokumentum behelyezése 🔟 Încărcarea originalului **в** Зареждане на оригинала - Carl

S Vkládání předlohy

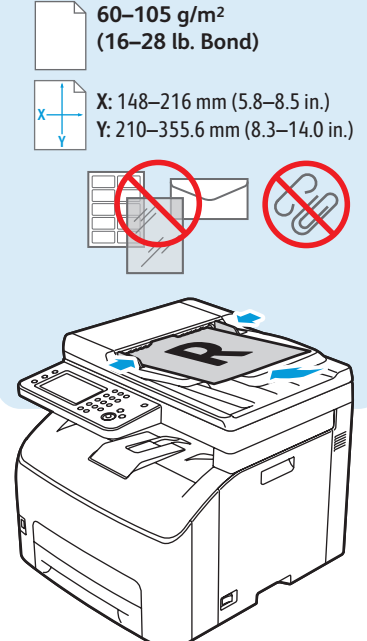

- Basic Faxing
- Základní faxování
- Faksowanie podstawowe
- a Alapvető faxolási műveletek
- 📼 Informații de bază pentru transmiterea faxurilor
- 🛯 Основни функции за работа с факс

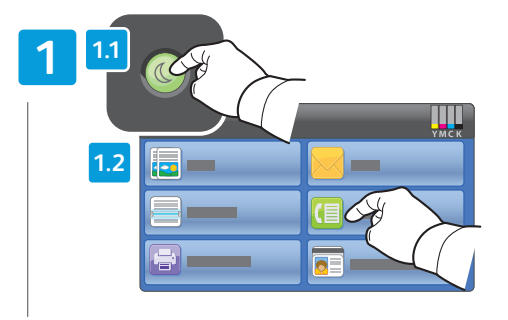

- Press Power Saver if required, then touch Fax
- V případě potřeby stiskněte tlačítko Úsporný režim a potom stiskněte tlačítko Fax
- Naciśnij przycisk Oszczędzanie energii, jeśli to konieczne, a następnie naciśnij Faks
- Szükség szerint nyomja meg az Energiatakarékos mód gombot, majd érintse meg a Fax lehetőséget
- Apăsați pe butonul Economizor de energie dacă este nevoie, apoi atingeți Fax
- Натиснете бутона Енергоспестяващ режим, ако е необходимо, след което докоснете Fax (Факс)

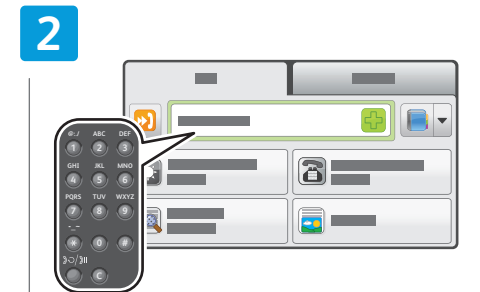

- 🛯 Enter fax number
- Zadejte faxové číslo
- Wprowadź numer faksu
- 🔟 Adja meg a faxszámot
- 🛯 Introduceți numărul de fax
- в Въведете номера на факса

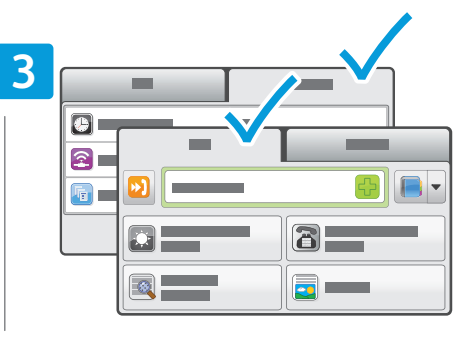

- Change the settings as needed
- Změňte nastavení podle potřeby
- 🕫 Zmień ustawienia według swoich potrzeb
- 🔟 Igény szerint módosítsa a beállításokat
- 📧 Schimbați setările conform necesităților
- в Променете настройките съобразно нуждите ви

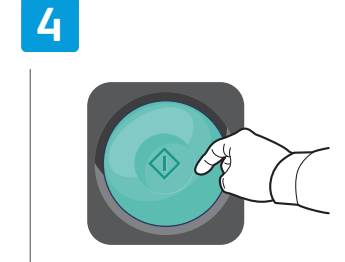

- Press Start
  Stiskněte tlačítko Start
  Nacišnij przycisk Start
  Nyomja meg a Start gombot
  Apăsați pe Start
- в Натиснете Старт

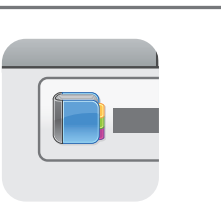

- **EN** Use the **Address Book** to enter stored addresses.
- **G** Uložené adresy zadejte pomocí **adresáře**.
- 🔟 Użyj funkcji Książka adresowa, by wprowadzić zapisane adresy.
- 🔟 Használja a **Címjegyzéket** a tárolt címek beírásához.
- Delta Folosiți Address Book (Agenda cu adrese) pentru a introduce adrese memorate anterior.
- <sup>вс</sup> Използвайте Address Book (Адресната книга), за да въведете съхранени адреси.

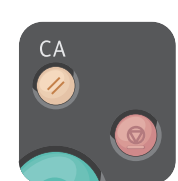

- Clear All clears the programmed job setting. Cancel stops the faxing job.
- Vymazat vše vymaže naprogramovaná nastavení úlohy. Zrušit zastaví faxovou úlohu.
- Funkcja Wyczyść wszystko powoduje usunięcie zaprogramowanych ustawień pracy. Funkcja Anuluj powoduje zatrzymanie pracy faksowania.
- 🔟 Az Összes törlése gomb törli a beprogramozott munka beállítását. A Mégse gomb leállítja a faxolási munkát.
- 🔟 Butonul **Şterge tot** şterge setarea programată pentru lucrare. Butonul **Anulare** oprește lucrarea de fax.
- С бутона Изчистване на всичко се изтриват програмираните настройки за задачата. С Отмяна се спира задачата за факс.

- Paper Jams
- 🗷 Zaseknutý papír
- **Zacięcia papieru**
- Papírelakadások
- Blocaje de hârtie
- 🛯 Засядания на хартия

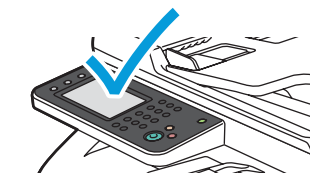

When a jam occurs, the control panel touch screen displays an animated graphic showing how to clear the jam.

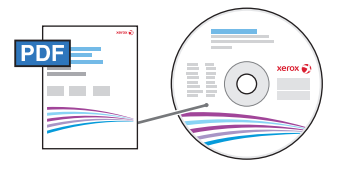

www.xerox.com/office/6027docs

Also see Clearing Paper Jams in the User Guide for more jam clearing tips and detailed procedures.

Při zaseknutí papíru se na dotykové obrazovce ovládacího panelu zobrazí animovaná grafika, která znázorňuje postup odstranění zaseknutého papíru.

Další tipy pro odstranění zaseknutého papíru a podrobnější postupy viz Uvolnění zaseknutého papíru v Uživatelské příručce.

W przypadku zacięcia na ekranie dotykowym panelu sterowania zostanie wyświetlona animowana grafika przedstawiająca sposób usunięcia zacięcia.

Zobacz także Usuwanie zacięć papieru w Przewodniku użytkownika, aby zapoznać się z innymi wskazówkami dotyczącymi usuwania zacięć i szczegółowymi procedurami.

Ha a készülékben elakad a papír, a vezérlőpanel érintőképernyőjén megjelenik az elakadás megszüntetésének lépéseit bemutató ábra.

Lásd még: Papírelakadások megszüntetése c. részt a Felhasználói útmutatóban az elakadás megszüntetésével kapcsolatos további ötletekért és a részletes műveletekért.

În momentul producerii unui blocaj, ecranul senzorial al panoului de comandă afişează un grafic animat care prezintă modul de înlăturare a blocajului.

Consultați de asemenea capitolul *Clearing Paper Jams* (Înlăturarea blocajelor de hârtie) din *User Guide* (Ghid de utilizare) pentru mai multe sfaturi și proceduri detaliate de înlăturare a blocajelor.

При засядане на хартия на сензорния екран на контролния панел се показва анимирана графика, показваща как да бъде отстранена заседналата хартия.

Вижте също и *Clearing Paper Jams* (Отстраняване на заседнала хартия) в *User Guide* (Ръководство за потребителя) за допълнителни съвети за отстраняване на заседнала хартия и подробни процедури.

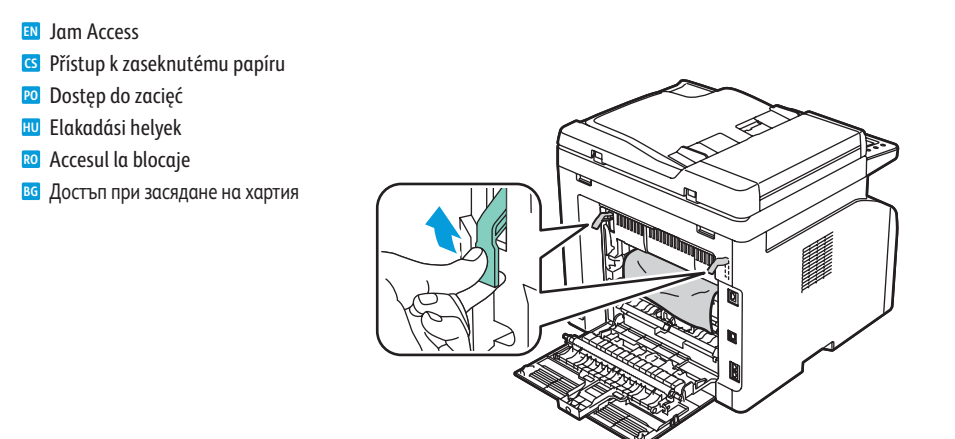

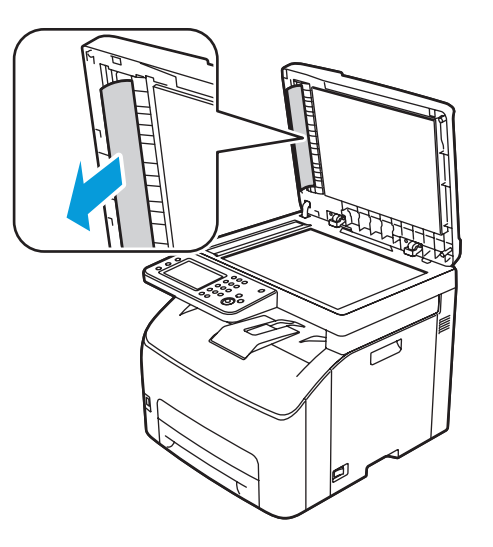

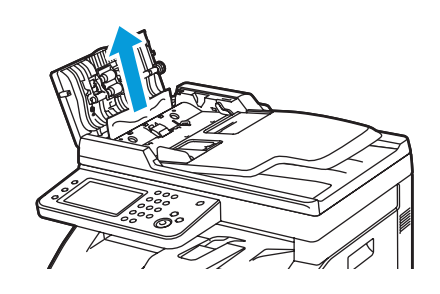

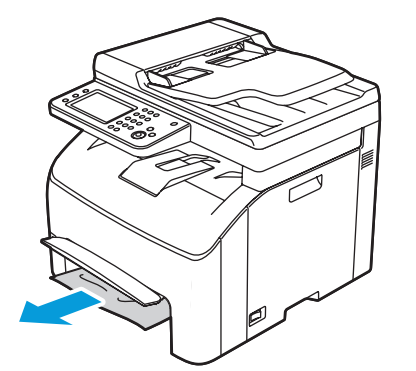

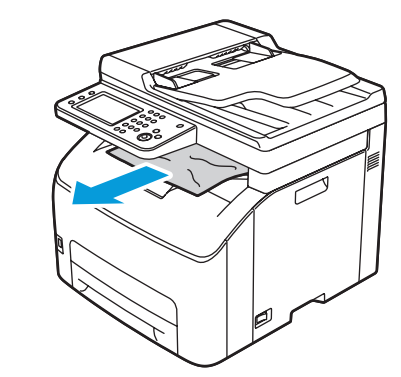